# **Android Device Email Setup Instructions**

The following are instructions to setup your MVTV Wireless email in any Android based device

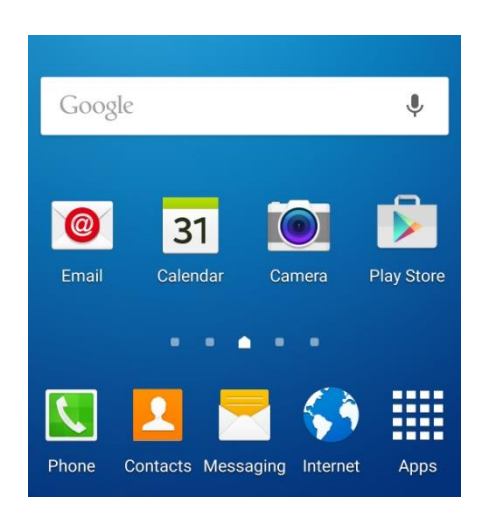

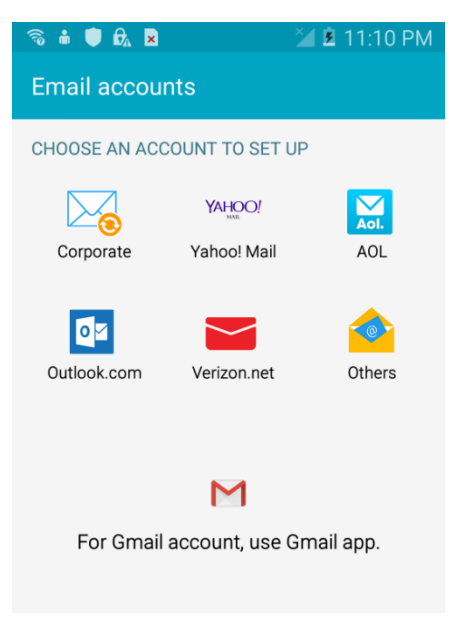

**1.** Click on your email icon

#### 2.

### Under CHOOSE AN ACCOUNT TO SET UP Click on the Others icon

| 📟 🖬 🕱 🕯 🏮 🗛 🗷                                     | 🎽 🖻 10:54 PM |  |  |  |
|---------------------------------------------------|--------------|--|--|--|
| Email accounts                                    |              |  |  |  |
| Configure Email for most accounts in a few steps. |              |  |  |  |
| youremail@mvtvwireless.com                        |              |  |  |  |
|                                                   |              |  |  |  |
| Show password                                     |              |  |  |  |
| MANUAL SETUP                                      | NEXT 🔊       |  |  |  |

#### 3.

Enter your full email address. Enter your email password. Then click on **MANUAL SETUP**.

| _   |                     | ×            |
|-----|---------------------|--------------|
| (fo | 📩 🛡 🔂 🗙             | 🎽 💆 11:05 PM |
| ÷   | - Add email account |              |
|     |                     |              |
|     | What type of ac     | count?       |
|     | POP3 ACCOUN         | NT           |
|     | IMAP ACCOUN         | NT           |
|     | MICROSOFT EXCHANGE  | ACTIVESYNC   |

4. Select POP3 ACCOUNT

| 🚱 💩 🖻 🛛 🔝 🍞 🎽 🗎 9:45 PM               |
|---------------------------------------|
| $\leftarrow$ Incoming server settings |
| Password                              |
| Show password                         |
| POP3 server                           |
| imail.mvtvwireless.com                |
| Security type                         |
| None                                  |
| Port                                  |
| 110                                   |
| Delete email from server              |
| When deleted from Inbox 🔻             |
| NEXT 🔊                                |

## 5.

Change the POP3 Server to read imail.mvtvwireless.com Then click NEXT

| <ul> <li>Outgoing server settings</li> </ul>             |
|----------------------------------------------------------|
| SMTP server                                              |
| imail.mvtvwireless.com                                   |
| Security type                                            |
| None 💌                                                   |
| Port                                                     |
| 25                                                       |
| Require sign-in                                          |
| NEXT 🔊                                                   |
| 6.                                                       |
| Change the SMTP Server to read<br>imail.mvtvwireless.com |
| And change the Port number to 25                         |
| Click <b>NEXT</b> when done                              |

🗊 🎽 🗷 4:24 PM

| <ul> <li>         ■ ■ ■ ⊕ ⊕ ■         </li> <li>         ← Account ontions         </li> </ul> | 🗿 🎽 🗷 4:24 PM |
|------------------------------------------------------------------------------------------------|---------------|
| Sync schedule                                                                                  |               |
| Every 15 minutes 👻                                                                             |               |
| Peak schedule                                                                                  |               |
| Every 15 minutes 👻                                                                             |               |
| Sync Email                                                                                     |               |
| Notify me when email arr                                                                       | ives 🔽        |
|                                                                                                | NEXT 🔊        |

| 📨 🖬 🕯 🖗 🎝                                                       | ×  | î 🎽 🗷 4:2 | 5 PM |  |
|-----------------------------------------------------------------|----|-----------|------|--|
| Email account                                                   | s  |           |      |  |
| Your account is set up and is ready to send and receive emails. |    |           |      |  |
| Give this account a name (Optional)                             |    |           |      |  |
| Mvtv                                                            |    |           |      |  |
| Your name (Displayed on outgo                                   |    |           |      |  |
| Your Name                                                       |    |           |      |  |
|                                                                 |    | NEXT 🔊    |      |  |
| youremail@mvtvwireless.com                                      |    |           |      |  |
|                                                                 |    |           |      |  |
|                                                                 | 8. |           |      |  |

Give your email account a name, and click **NEXT** to complete your email setup.

Then Click on DONE WITH ACCOUNTS

7.

Adjust account options to your own needs